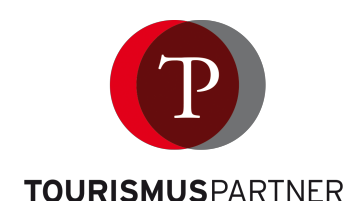

# Quick Guide: How to register my property in HolidayCheck

Go to: https://business.holidaycheck.com to start your registration process:

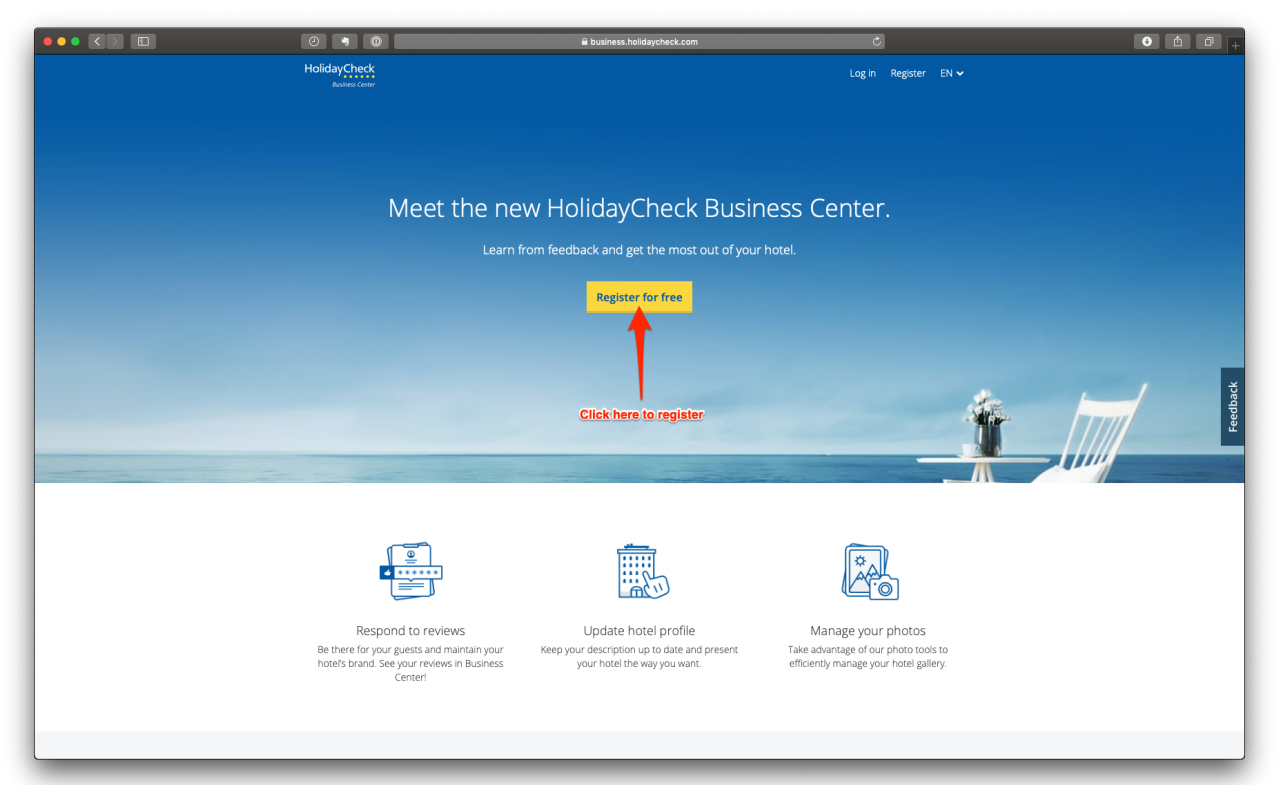

### Fill in the contact form:

| 🔒 business.holidaycheck.com                                                                                                    | ث <b>ف</b>                   | 0+ |
|----------------------------------------------------------------------------------------------------|------------------------------|----|
| HolidayCheck<br>Bouress Center                                                                                                    |                              |    |
| Register<br>Aiready have an account? Log in.                                                                                                    |                              |    |
| info@tourismuspartner.co.at                                                                                                    | Fill in your contact details |    |
|                                                                                                    |                              |    |
| Mr. 🕨                                                                                                    |                              |    |
| Holger                                                                                                    |                              |    |
| Sigmund                                                                                                    |                              |    |
| Other 🕨                                                                                                    |                              |    |
| +4369917690021                                                                                                    |                              |    |
| Yes, I want to receive news regarding my hotel<br>profile, market data, offers, etc. from HolidayCheck.                                                                       |                              |    |
| According to Art. 13 and 14 GDPR, you can find<br>further information about the content of the<br>mailings, use of personal data, and unsubscribing in<br>the Privacy Policy. |                              |    |
| Register for free >                                                                                                    | Click here                   |    |
| Creating an account means you accept the<br>HolidayCheck Terms of Use.                                                                                                    |                              |    |
|                                                                                                    |                              |    |
|                                                                                                    |                              |    |

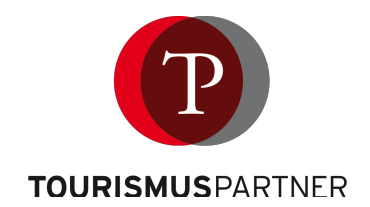

Receive an E-Mail from HolidayCheck Business Center and complete your registration:

| inbox - ST Info 11:38 | НС |
|-----------------------|----|
|                       |    |
|                       |    |
|                       |    |
|                       |    |
|                       |    |
|                       |    |
|                       |    |
|                       |    |
|                       |    |
|                       |    |
|                       |    |
|                       |    |
|                       |    |
|                       |    |
|                       |    |
|                       |    |
|                       |    |

## Link opens log in page in your browser:

| business.holidaycheck.com     HolidayCheck                                                                                                    | C O O +                  |
|----------------------------------------------------------------------------------------------------|--------------------------|
| bowers Center                                                                                                    |                          |
| Uont nave an account yet? register for tree.                                                                                                    |                          |
| Email<br>info@tourismuspartner.co.at<br>Password                                                                                                    |                          |
| According to Art. 13 and 14 GDPR, you can find further     Information about the content of the mailings, use of     personal data, and unsubscribing in the Privacy Policy | Paste your password here |
| Log in >                                                                                                    | Login here               |
| If you are heating any problems, please contact us.                                                                                                    |                          |
|                                                                                                    |                          |
|                                                                                                    |                          |

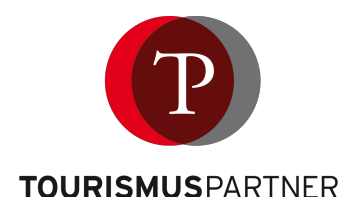

#### Confirm update of terms (if shown):

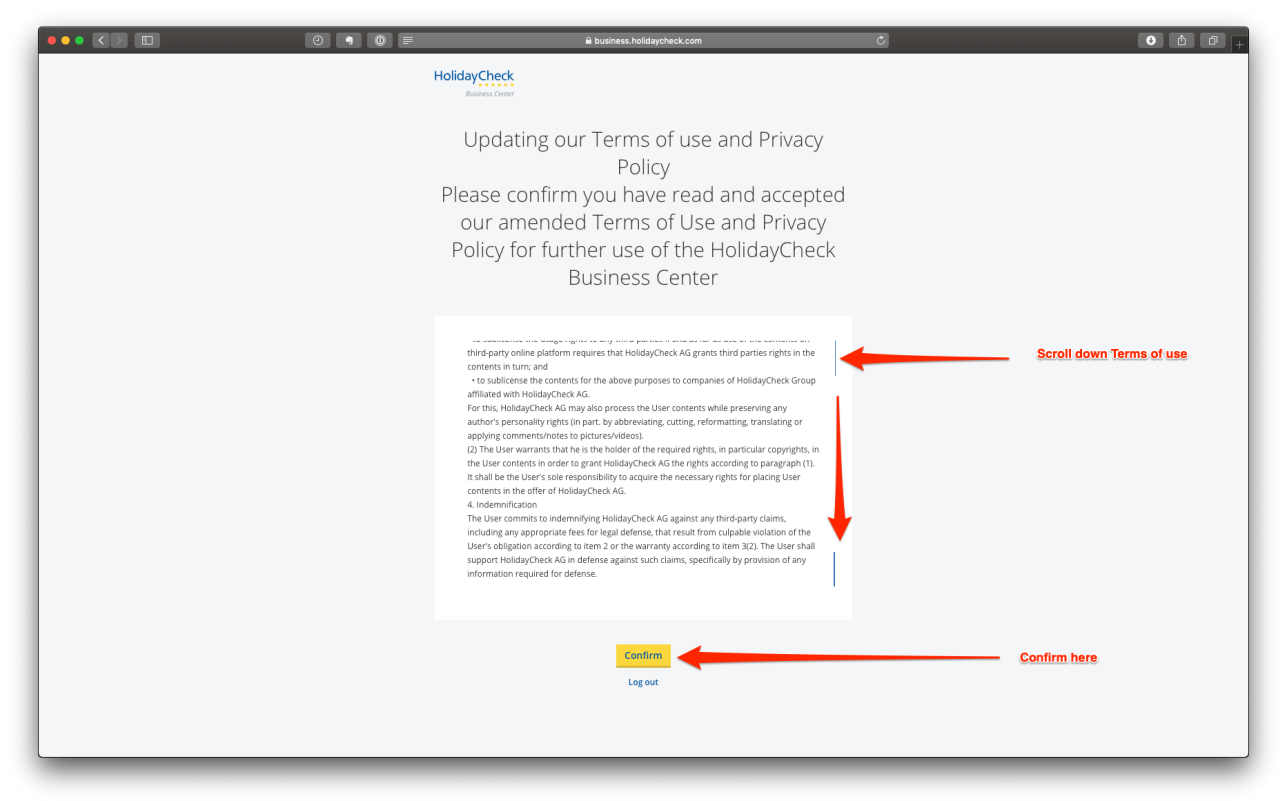

#### Find your accommodation's listing:

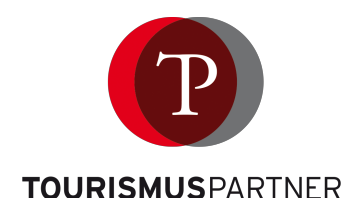

## Confirm your ownership:

| ••• <> | 0 • 0         | business.holidaycheck.com                                                       | Ċ            | • • • • + |
|--------|---------------|---------------------------------------------------------------------------------|--------------|-----------|
|        | Connect hotel |                                                                                 | ×            |           |
|        |               |                                                                                 |              |           |
|        |               |                                                                                 |              |           |
|        |               |                                                                                 |              |           |
|        | Vou           | can only manage botals for which you are                                        |              |           |
|        | YOU           | authorized.                                                                     |              |           |
|        | I conf        | irm that I am the owner, the licensee, or an authorized employee of this hotel. |              |           |
|        |               | Confirm                                                                         | Confirm here |           |
|        |               |                                                                                 |              |           |
|        |               |                                                                                 |              | _         |
|        |               |                                                                                 |              | lback     |
|        |               |                                                                                 |              | Fee       |
|        |               |                                                                                 |              | 7         |
|        |               |                                                                                 |              |           |
|        |               |                                                                                 |              |           |
|        |               |                                                                                 |              |           |
|        |               |                                                                                 |              |           |
|        |               |                                                                                 |              |           |
|        |               |                                                                                 |              |           |
|        |               |                                                                                 |              |           |
|        |               |                                                                                 |              |           |
|        |               |                                                                                 |              |           |
|        |               |                                                                                 |              |           |

Search for your listing:

| Connect hotel | e business holidaycheck.com                                          | Ċ                                                                                  | • • • +        |
|---------------|----------------------------------------------------------------------|------------------------------------------------------------------------------------|----------------|
|               | Find your hotel                                                      |                                                                                    |                |
|               | Testdum Testdumny for HolidayCheck Training Host of Yosor 2, Anantos | Start to insert the name of you accomodation here It should appear here. If yes of | r<br>lick here |
|               | Didn't find your hotel?<br>Add your hotel to HolidayCheck.           |                                                                                    | Feedback       |
|               | I<br>Or add a listing here                                           |                                                                                    |                |
|               |                                                                      |                                                                                    |                |
|               |                                                                      |                                                                                    |                |

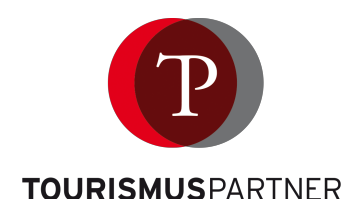

## Confirm your ownership and set notifier:

| 0                                                     | business.holidaycheck.com                                        | Ċ         | • • • • +                                             |
|-------------------------------------------------------|------------------------------------------------------------------|-----------|-------------------------------------------------------|
| Connect hotel                                         |                                                                  | ×         |                                                       |
|                                                       |                                                                  |           |                                                       |
|                                                       |                                                                  |           |                                                       |
|                                                       | Is this your hotel?                                              |           |                                                       |
|                                                       |                                                                  |           |                                                       |
|                                                       | Testdummy for HolidayCheck Training 🗗<br>• Testort 2, Antarctica |           |                                                       |
|                                                       | info@holidaycheck-training.de                                    |           |                                                       |
|                                                       | This is not the right address                                    |           |                                                       |
| <ul> <li>Notify me when guests review my h</li> </ul> | notel                                                            |           | Set notifier to be informed<br>about new reviews here |
|                                                       |                                                                  |           | pack                                                  |
| < Choose a different hotel                            |                                                                  | Confirm > | confirm your ownership here                           |
|                                                       |                                                                  |           |                                                       |
|                                                       |                                                                  |           |                                                       |
|                                                       |                                                                  |           |                                                       |
|                                                       |                                                                  |           |                                                       |
|                                                       |                                                                  |           |                                                       |
|                                                       |                                                                  |           |                                                       |
|                                                       |                                                                  |           |                                                       |
|                                                       |                                                                  |           |                                                       |
|                                                       |                                                                  |           |                                                       |
| <br>_                                                 |                                                                  | _         |                                                       |

| 0 4 0         | B business.holidaycheck.com                                                                                     | Ċ             | 0 Å Ø + |
|---------------|----------------------------------------------------------------------------------------------------|---------------|---------|
| Connect hotel |                                                                                                    | ×             |         |
|               |                                                                                                    |               |         |
|               |                                                                                                    |               |         |
|               | Done!                                                                                                    |               |         |
|               | Your hotel will be available within 48 hours. In case of any problems<br>contact us at service@holidaycheck.com |               |         |
|               | + Add another hotel Close >                                                                                     | Close process |         |
|               |                                                                                                    |               | edback  |
|               |                                                                                                    |               | ι.<br>Έ |
|               |                                                                                                    |               |         |
|               |                                                                                                    |               |         |
|               |                                                                                                    |               |         |
|               |                                                                                                    |               |         |
|               |                                                                                                    |               |         |
|               |                                                                                                    |               |         |

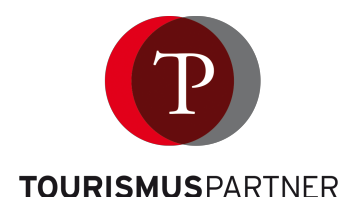

| Close blue window: | Close | blue | window: |
|--------------------|-------|------|---------|
|--------------------|-------|------|---------|

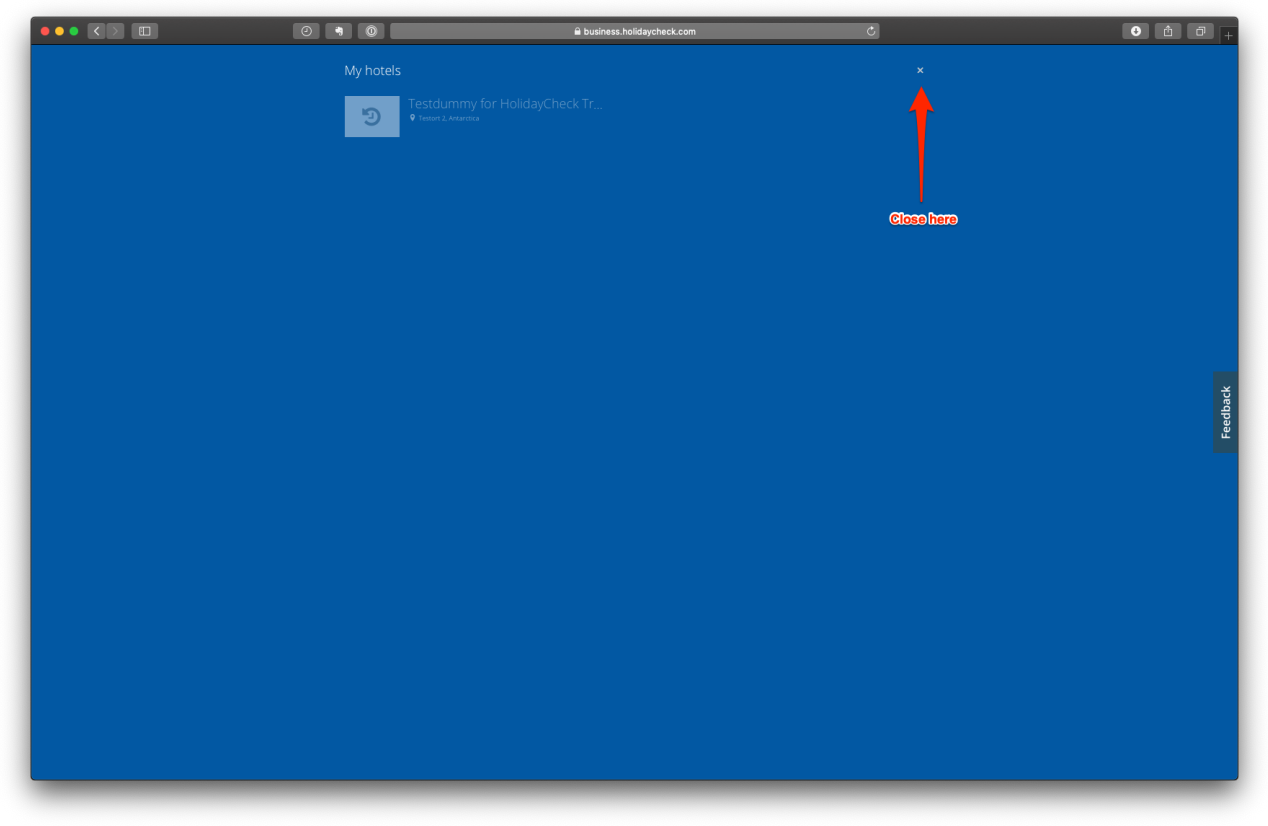

The connection to your property is now being approved and pending (can take until 48 hours):

| wChark                   |                                                                                                    |                                                                                                    |                                                                                                    |                                               |                                                                                                    |                                                                                                    |                                                                                                    | أنكاه                                                                                                    |
|--------------------------|----------------------------------------------------------------------------------------------------|----------------------------------------------------------------------------------------------------|----------------------------------------------------------------------------------------------------|-----------------------------------------------|----------------------------------------------------------------------------------------------------|----------------------------------------------------------------------------------------------------|----------------------------------------------------------------------------------------------------|----------------------------------------------------------------------------------------------------|
| vsiness Center           | Hotels pending for approval (1)                                                                                                    |                                                                                                    |                                                                                                    |                                               | + Connect hotel                                                                                                    | 0                                                                                                    | <b>ბ</b> ტ                                                                                                    |                                                                                                    |
| art<br>otel<br>icilities | 1                                                                                                    |                                                                                                    | Welcome to Business (<br>New functionalities coming soon                                                                                                    | Center<br>I                                   |                                                                                                    |                                                                                                    |                                                                                                    |                                                                                                    |
| views                    |                                                                                                    |                                                                                                    |                                                                                                    |                                               |                                                                                                    |                                                                                                    |                                                                                                    |                                                                                                    |
| notos                    |                                                                                                    | For Partners                                                                                                    | Legal Section                                                                                                    | About HolidayCheck                            |                                                                                                    |                                                                                                    |                                                                                                    |                                                                                                    |
| uestions New             |                                                                                                    | POI Manager<br>Destination Manager                                                                                                    | Tour Operator Conditions<br>Terms of Use                                                                                                    | About us<br>About Advertising at HolidayCheck |                                                                                                    |                                                                                                    |                                                                                                    |                                                                                                    |
| atistics                 |                                                                                                    | Media Data & Sales<br>Advertising for Hotels                                                                                                    | Privacy Policy<br>Terms & Conditions                                                                                                    | Press<br>Jobs                                 |                                                                                                    |                                                                                                    |                                                                                                    |                                                                                                    |
| omo tools                |                                                                                                    | Widgets<br>Affiliate Program                                                                                                    | Imprint                                                                                                    |                                               |                                                                                                    |                                                                                                    |                                                                                                    |                                                                                                    |
| otel profile             |                                                                                                    | B2B CampusBlog                                                                                                    |                                                                                                    |                                               |                                                                                                    |                                                                                                    |                                                                                                    | ÷                                                                                                    |
|                          |                                                                                                    | © 1999-2018 HolidayCheck AG. All rights                                                                                                    | s reserved.                                                                                                    |                                               |                                                                                                    |                                                                                                    |                                                                                                    | Feedba                                                                                                    |
|                          |                                                                                                    |                                                                                                    |                                                                                                    |                                               |                                                                                                    |                                                                                                    |                                                                                                    |                                                                                                    |
|                          | I<br>The connected hotel is on a                                                                                                    | pproval now. You will be notif                                                                                                    | ied as soon as the connection is                                                                                                    | approved                                      |                                                                                                    |                                                                                                    |                                                                                                    |                                                                                                    |
|                          |                                                                                                    |                                                                                                    |                                                                                                    |                                               |                                                                                                    |                                                                                                    |                                                                                                    |                                                                                                    |
|                          |                                                                                                    |                                                                                                    |                                                                                                    |                                               |                                                                                                    |                                                                                                    |                                                                                                    |                                                                                                    |
|                          |                                                                                                    |                                                                                                    |                                                                                                    |                                               |                                                                                                    |                                                                                                    |                                                                                                    |                                                                                                    |
|                          |                                                                                                    |                                                                                                    |                                                                                                    |                                               |                                                                                                    |                                                                                                    |                                                                                                    |                                                                                                    |
|                          |                                                                                                    |                                                                                                    |                                                                                                    |                                               |                                                                                                    |                                                                                                    |                                                                                                    |                                                                                                    |
|                          |                                                                                                    |                                                                                                    |                                                                                                    |                                               |                                                                                                    |                                                                                                    |                                                                                                    |                                                                                                    |
|                          |                                                                                                    |                                                                                                    |                                                                                                    |                                               |                                                                                                    |                                                                                                    |                                                                                                    |                                                                                                    |
|                          | rt<br>Illes<br>Illes<br>Illes<br>Iters<br>Estlors<br>Estlors<br>Iters<br>Iters | nt al allers a service of the service of the servic | nt al anticological and anticological anticological antico | te de la la la la la la la la la la la la la  | Image: Image: | ta Bernarde Bernarde | t we functionalize coming see<br>there are a set<br>there are a set<br>there ar | the set of the set of |

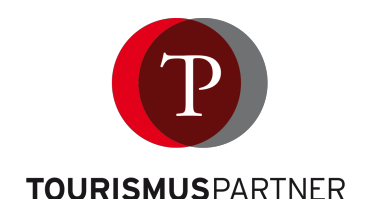

| To: Tourismuspartner,<br>Reply-To: service@holidavchecl | k.com                                                                                                    |                                                                                                    |   |  |
|---------------------------------------------------------|----------------------------------------------------------------------------------------------------|----------------------------------------------------------------------------------------------------|---|--|
|                                                         | <b>a</b>                                                                                                    | $\rightarrow$                                                                                                    |   |  |
|                                                         |                                                                                                    |                                                                                                    |   |  |
|                                                         | HolidayCheck                                                                                                    | Business Center:<br>Iog.in                                                                                                    |   |  |
|                                                         |                                                                                                    | MailID:#204#707#                                                                                                    |   |  |
|                                                         | Dear Mr. Sigmund,<br>you can now manage Testdummy for HolidayCheck Train<br>info@toursmuspartner.co.at and password. If you cannot se<br>and log in again. | ting in your Business Center account. Log in with your email<br>ee this hotel in your account, please log out of Business Center        |   |  |
|                                                         | If you have questions, please contact us at service@holida                                                                                                 | aycheck.com                                                                                                    |   |  |
|                                                         | Kind regards,<br>Your HolidayCheck Team                                                                                                    |                                                                                                    |   |  |
|                                                         |                                                                                                    |                                                                                                    |   |  |
|                                                         |                                                                                                    |                                                                                                    |   |  |
|                                                         | HolidsyCheck AG   Bahnweg 8   CH-8598 Bottig<br>Management board: Christoph Ludman<br>info@ho                                                              | hofen   Tel <u>+41(0) 71 686 9000</u>   Fax <u>+41(0) 71 686 9009</u><br>nn   Commercial register: CH-440.3.016.708-4<br>lidaycheck.com | - |  |
|                                                         |                                                                                                    |                                                                                                    |   |  |
|                                                         |                                                                                                    |                                                                                                    |   |  |

You will be notified by E-Mail as soon as your connection is approved:

## Your Dashboard and overview of functions:

| Holi   |                              | Testdummy for Holi V                                               |                                                                                                    | 🔒 business.holidaycheck.com                                                                                                    |                                           | Ċ                                                  | + Connect hotel                           |
|--------|------------------------------|--------------------------------------------------------------------|----------------------------------------------------------------------------------------------------|----------------------------------------------------------------------------------------------------|-------------------------------------------|----------------------------------------------------|-------------------------------------------|
| *      | Start<br>Hotel               | Dashboard<br>Hotelinformation (Location, Descriptions              | Testdummy for<br>in German and English)<br>Brand strength                                                                                            | HolidayCheck                                                                                                    | Training                                  | See more statistics for your hotel >               | direct<br>contact to<br>HolidayCheck      |
| 14     | Reviews                      | Your reviews and comments on reviews                               | CITY RANKING                                                                                                    | REGIONAL RANKING                                                                                                    | RECOMMENDATION RATE                       | RATING                                             | Connect further                           |
| ۵      | Photos                       | Check and update your Photos                                       | #2<br>of 21 hotels in your city                                                                                                    | #2<br>of 25 hotels in your region                                                                                                    | d 100.0%<br>of 11 reviews                 | <b>₩ 4.8</b><br>of 6.0 / very good                 | properties to your<br>account here        |
| 0      | Questions New                | Answer to questions of user about your                             | hotel                                                                                                    |                                                                                                    |                                           |                                                    | Account settings<br>and notifier settings |
| ×<br>2 | Promo tools<br>Hotel profile | Promotion tools and direct link<br>to questionnaire for your hotel | Improve you<br>→ Set a main ph<br>→ Set 9 highligh                                                                                                   | r hotel's profile<br>oto<br>ted photos                                                                                                    | ✓ 5et-popular-faciliti                    | ies                                                |                                           |
|        |                              |                                                                    | We're ready you?<br>• Attract more gu<br>• Increase your v<br>• Get the best pla                                                                     | for the last-minute seasor<br>uests in the most relevant season of t<br>isibility and direct bookings<br>ucement as long as it's available | n – what about<br><sup>he year</sup>      | Get ready now >                                    |                                           |
|        | Link to you                  | r public profile page on HolidayCheck                              |                                                                                                    |                                                                                                    |                                           |                                                    |                                           |
|        |                              |                                                                    | For Partners<br>Pol Manager<br>Destination Manager<br>Media Data & Sales<br>Advertising for Hotels<br>Widgets<br>Affiliate Program<br>828 CampusBlog | Legal Section<br>Tour Operator Conditio<br>Terms of Use<br>Privacy Policy<br>Terms & Conditions<br>Imprint                                 | Abou<br>ns About u<br>About Press<br>Jobs | t HolidayCheck<br>is<br>dvertising at HolidayCheck |                                           |
| _      |                              |                                                                    | © 1000-2018 HolidayChock AG All c                                                                                                    | abte received                                                                                                    |                                           |                                                    |                                           |